## Comment mettre les images au bon format sur BD?

## - Via Photoshop :

- 1. Ouvrir l'application
- 2. Cliquez sur "Nouveau fichier"
- 3. Sélectionnez les dimensions adéquates en fonction du document souhaité

| MINI_NOM.jpg | 48 x 32     |
|--------------|-------------|
| SITE_NOM.jpg | 632 x 502   |
| NOM.jpg      | 574 x 456   |
| NOM.png      | 4272 x 2848 |

- 4. Cliquez sur "Créer"
- 5. Allez dans "Fichier", sélectionnez "importer et lier"
- 6. Choisissez votre image parmi vos fichiers
- 7. Adaptez la manuellement aux bonnes dimensions
- 8. Puis sélectionnez "Fichier", "Exporter", "Exporter sous", et choisissez PNJ ou JPG selon vos formats.
- 9. Une fois ces étapes accomplies, le documents sera au bon format et pourra être exporté dans la base de données.